#### MEMBERSHIP RENEWAL PROCESS

### Go To: https://sls.com.au/join

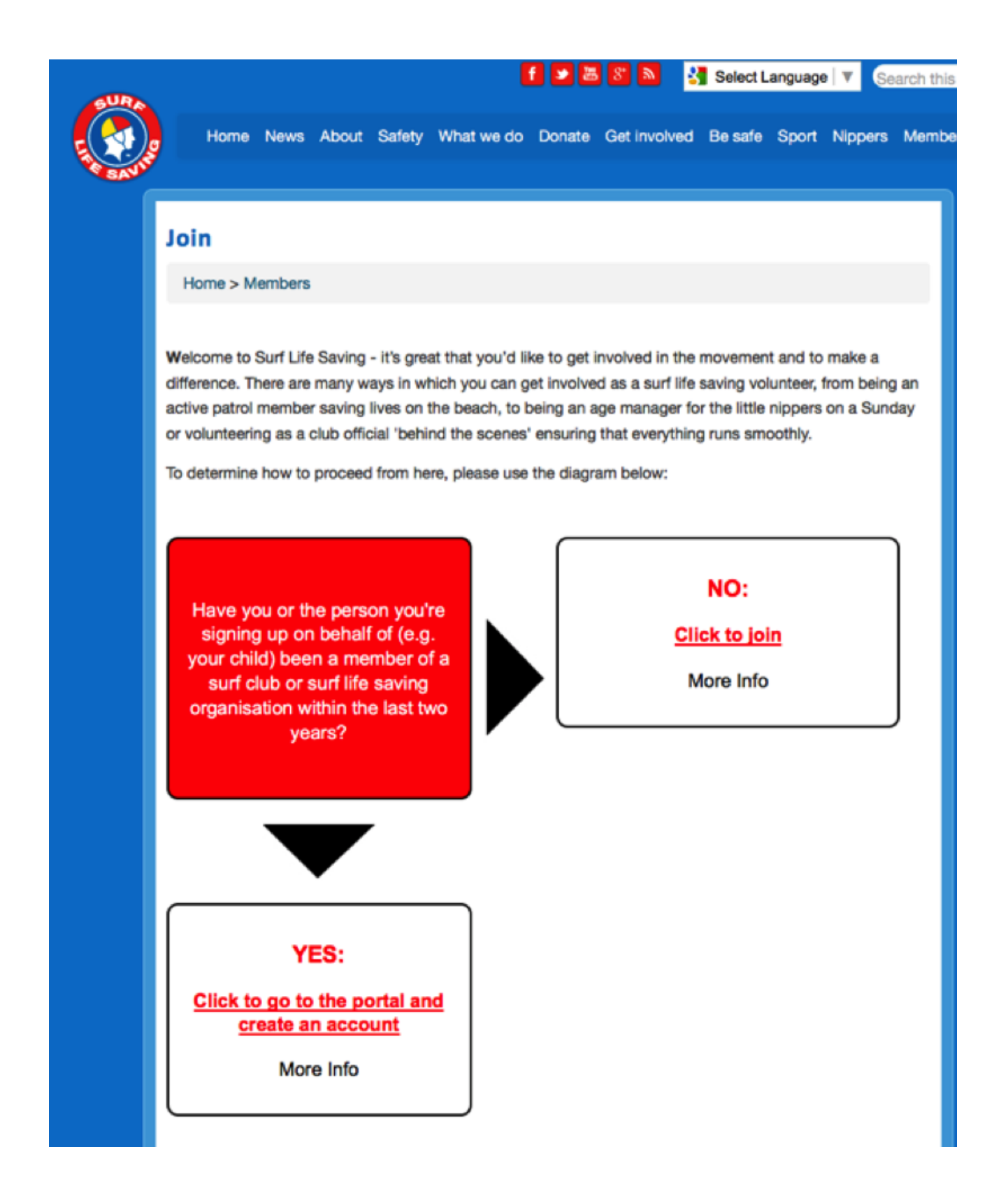

# If you choose "NO: Click To Join" you'll get a form like this

|                                                                                                    |                                                                                                    | SLS Website |
|----------------------------------------------------------------------------------------------------|----------------------------------------------------------------------------------------------------|-------------|
|                                                                                                    |                                                                                                    |             |
|                                                                                                    |                                                                                                    |             |
| ntity Selection                                                                                                    |                                                                                                    |             |
| Select Entity * ·                                                                                                    | Surf Life Saving Club                                                                                                    |             |
| Scient Entry                                                                                                    | Academy for Commercial Training                                                                                                    |             |
|                                                                                                    | O Other                                                                                                    |             |
| datails below for further info                                                                                                    | a link to: http://sls.com.au/slub.directory                                                                                                    |             |
| details below for further info<br>Select State:                                                                                                | o, link to: http://sls.com.au/club_directory Life Saving Victoria                                                                                              |             |
| details below for further info<br>Select State:<br>Club/Organisation * :                                                                       | o, link to: http://sls.com.au/club_directory           Life Saving Victoria           Half Moon Bay                                                            |             |
| details below for further info<br>Select State:<br>Club/Organisation * :                                                                       | o, link to: http://sls.com.au/club_directory           Life Saving Victoria           Half Moon Bay           Please start typing the name of the club         |             |
| details below for further info<br>Select State:<br>Club/Organisation * :<br>First Name * :                                                     | o, link to: http://sls.com.au/club_directory Life Saving Victoria Half Moon Bay Please start typing the name of the club                                       |             |
| details below for further info<br>Select State:<br>Club/Organisation * :<br>First Name * :<br>Last Name * :                                    | o, link to: http://sls.com.au/club_directory          Life Saving Victoria         Half Moon Bay         Please start typing the name of the club              |             |
| details below for further info<br>Select State:<br>Club/Organisation * :<br>First Name * :<br>Last Name * :<br>Date of Birth * :               | o, link to: http://sls.com.au/club_directory          Life Saving Victoria         Half Moon Bay         Please start typing the name of the club              |             |
| details below for further info<br>Select State:<br>Club/Organisation * :<br>First Name * :<br>Last Name * :<br>Date of Birth * :<br>Gender * : | o, link to: http://sls.com.au/club_directory          Life Saving Victoria         Half Moon Bay         Please start typing the name of the club         Male |             |

Capture the required details and continue.

Otherwise, click "No" at the entry screen and login, existing members will see this screen.

Some existing members have had difficulty in logging in. Try the "Reset Password" function, or attempt to register again using previous email address details and it should pick up your previous details

Once in, Click "LifeSaving Online"

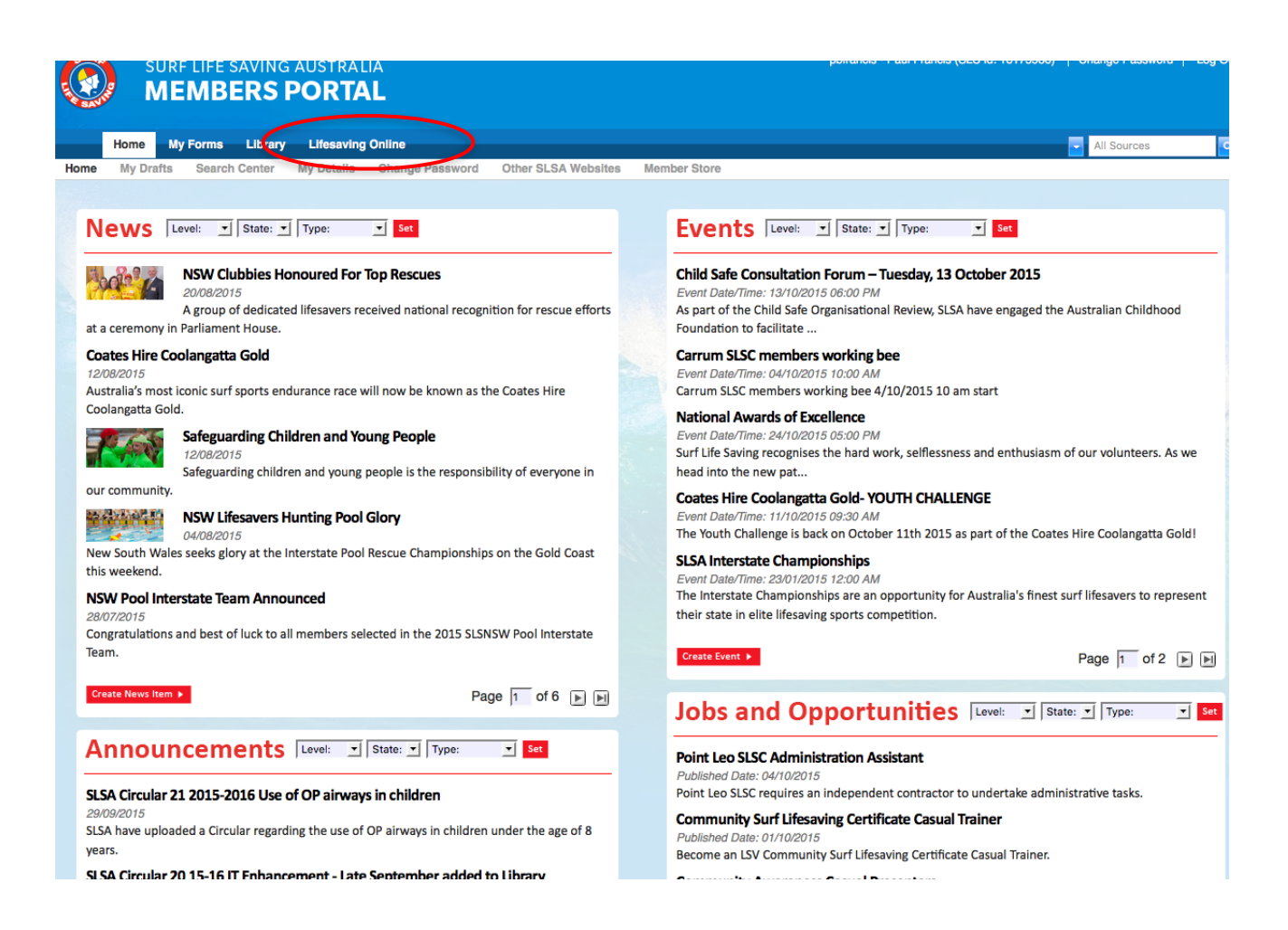

#### Click "Renew"

| ome My Forms Library                                                                                                    | Lifesaving Online                                                                                                    |                                                                                                    | All Sources                                                                           |
|----------------------------------------------------------------------------------------------------|----------------------------------------------------------------------------------------------------|----------------------------------------------------------------------------------------------------|---------------------------------------------------------------------------------------|
| I Details My Family Mem                                                                                                    | berships Awards Patrols Courses Requests Onli                                                                                                    | ine Payments                                                                                                    |                                                                                       |
|                                                                                                    |                                                                                                    |                                                                                                    |                                                                                       |
|                                                                                                    |                                                                                                    |                                                                                                    |                                                                                       |
| Memberships   Join/Tra                                                                                                    | ansfer to a new organisation Member Transaction                                                                                                    | s Membership History                                                                                                    |                                                                                       |
|                                                                                                    |                                                                                                    |                                                                                                    |                                                                                       |
|                                                                                                    |                                                                                                    |                                                                                                    |                                                                                       |
|                                                                                                    |                                                                                                    |                                                                                                    |                                                                                       |
| Below are the organisations you                                                                                                    | have memberships with at SLSA. To renew a Membership for a Sur                                                                                                    | rf Club please click on the "Renew" link.                                                                                                    |                                                                                       |
| Below are the organisations you I                                                                                                    | have memberships with at SLSA. To renew a Membership for a Sur                                                                                                    | rf Club please click on the "Renew" link.<br>to a new organisation.                                                                                                    |                                                                                       |
| Below are the organisations you I<br>If you would like to APPLY FOR I                                                                                                   | have memberships with at SLSA. To renew a Membership for a Sur<br>MEMBERSHIP at a new organisation, please click Join / Transfer t                                                                                  | rf Club please click on the "Renew" link.<br>to a new organisation.                                                                                                    |                                                                                       |
| Below are the organisations you I<br>If you would like to APPLY FOR I                                                                                                   | have memberships with at SLSA. To renew a Membership for a Sur<br>MEMBERSHIP at a new organisation, please click Join / Transfer t                                                                                  | rf Club please click on the "Renew" link.<br>to a new organisation.                                                                                                    |                                                                                       |
| Below are the organisations you I<br>If you would like to APPLY FOR I<br>SURF CLUBS                                                                                     | have memberships with at SLSA. To renew a Membership for a Sur<br>MEMBERSHIP at a new organisation, please click Join / Transfer 1                                                                                  | rf Club please click on the "Renew" link.<br>to a new organisation.                                                                                                    |                                                                                       |
| Below are the organisations you i<br>If you would like to APPLY FOR I<br>SURF CLUBS<br>Half Moon Bay                                                                    | have memberships with at SLSA. To renew a Membership for a Sur<br>MEMBERSHIP at a new organisation, please click Join / Transfer                                                                                    | rf Club please click on the "Renew" link.<br>to a new organisation.                                                                                                    | Renew Cate                                                                            |
| Below are the organisations you I<br>If you would like to APPLY FOR I<br>SURF CLUBS<br>Half Moon Bay<br>Branch:                                                         | have memberships with at SLSA. To renew a Membership for a Sur<br>MEMBERSHIP at a new organisation, please click Join / Transfer (<br>Bayside (District)                                                            | rf Club please click on the "Renew" link.<br>to a new organisation.<br>Competition Rights:                                                                                                    | Renew Cate                                                                            |
| Below are the organisations you I<br>If you would like to APPLY FOR I<br>SURF CLUBS<br>Half Moon Bay<br>Branch:<br>State:                                               | have memberships with at SLSA. To renew a Membership for a Sur<br>MEMBERSHIP at a new organisation, please click Join / Transfer I<br>Bayside (District)<br>Life Saving Victoria                                    | rf Club please click on the "Renew" link.<br>to a new organisation.<br>Competition Rights:<br>Competition Ace Category:                                                                           | Renew Change Cate<br>Yes<br>Masters 45-49                                             |
| Below are the organisations you I<br>If you would like to APPLY FOR I<br>SURF CLUBS<br>Half Moon Bay<br>Branch:<br>State:<br>Registered Season:                         | have memberships with at SLSA. To renew a Membership for a Sur<br>MEMBERSHIP at a new organisation, please click Join / Transfer t<br>Bayside (District)<br>Life Saving Victoria<br>2015                            | rf Club please click on the "Renew" link.<br>to a new organisation.<br>Competition Rights:<br>Competition Rights:<br>Child Protection Completed:                                                  | Renew Change Cate<br>Yes<br>Masters 45-49<br>No                                       |
| Below are the organisations you i<br>If you would like to APPLY FOR I<br>SURF CLUBS<br>Haif Moon Bay<br>Branch:<br>State:<br>Registered Season:<br>Membership Category: | have memberships with at SLSA. To renew a Membership for a Sur<br>MEMBERSHIP at a new organisation, please click Join / Transfer (<br>Bayside (District)<br>Life Saving Victoria<br>2015<br>Active (18yrs and over) | rf Club please click on the "Renew" link.<br>to a new organisation.<br>Competition Rights:<br>Competition Rights:<br>Competition Age Category:<br>Child Protection Completed:<br>Online Payments: | Renew Cate<br>Yes<br>Masters 45-49<br>No<br>MAKE PAYMENT (Direct Deposit Information) |

## Update your details

#### Update My Details | My Family

#### PLEASE NOTE

- 1. First Name, Last Name, Gender, Date of birth, Email Address 1, Home Address and Postal Address are required fields and must be com you could take the time to complete them.
- 2. If your Date of Birth is incorrect, please contact your organisation of membership to have this updated.

| + General Details    |    |                  |   |
|----------------------|----|------------------|---|
|                      |    |                  |   |
| Personal Information |    | Email Addresses  |   |
| Title:               | Mr | Email Address 1: | ſ |
| First Manage         |    | Email Address 2: |   |

#### Click "Make Payment"

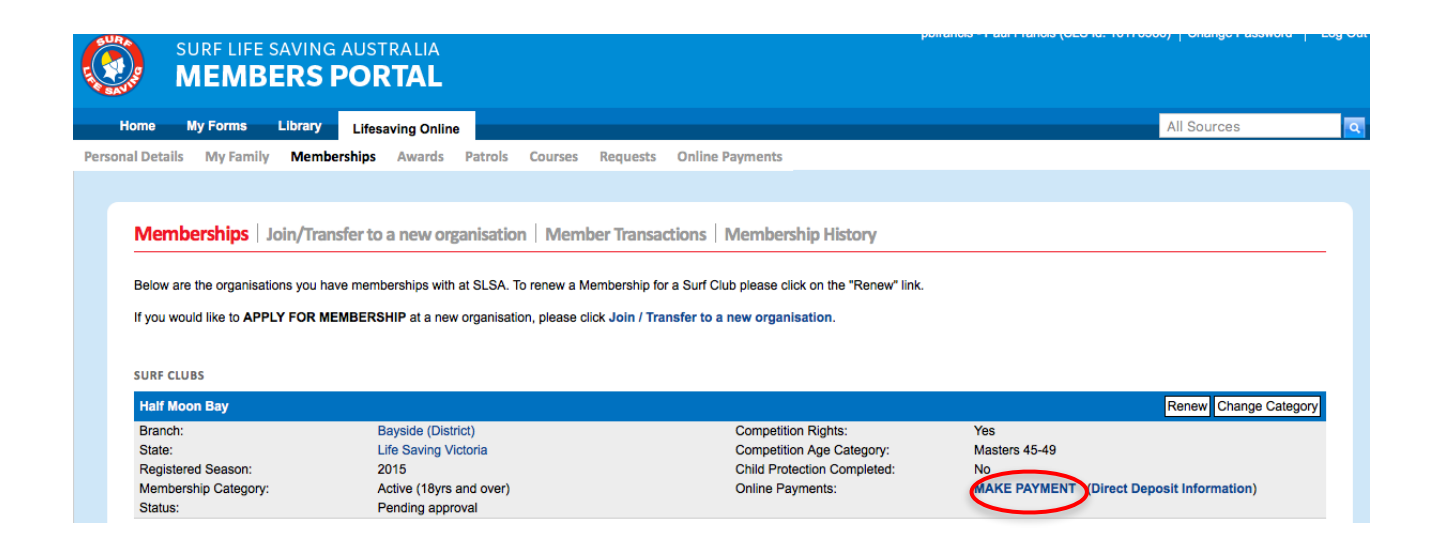

Enter payment details. Note you do not have to enter all family members, but it's not a bad idea. The key is that the total is correct

| Sur Life 3                                                                                                    | aving - Pay                                                                                                    | yment Gateway                                                                                                    | Do                | onate to SLSA   Back to                                                                                                    |
|----------------------------------------------------------------------------------------------------|----------------------------------------------------------------------------------------------------|----------------------------------------------------------------------------------------------------|-------------------|----------------------------------------------------------------------------------------------------|
| Online Pay<br>Step 1 of 4 - Enter p<br>As some clubs/entities may not<br>election box below. If the name                                                                                                    | yments<br>ayment details<br>participate in the Paymer<br>e does not appear when y                                                                                                    | nt Gateway, you can only pay the entities available in t<br>you type in your required club/entity, you must contac                                                                                | the<br>ct them    |                                                                                                    |
| or alternative payment options<br>ou. Please do not pay Surf Life<br>le paid to the relevant club.                                                                                                    | . Please ensure you are pa<br>Saving Australia unless yo                                                                                                    | aying the club/entity that is charging the fee or has in<br>ou have been invoiced by SLSA - membership payment                                                                                    | voiced<br>ts must |                                                                                                    |
| or alternative payment options<br>ou. Please do not pay Surf Life<br>ie paid to the relevant club.<br>Select the entity to pay:                                                                                                    | Please ensure you are p<br>Saving Australia unless yo<br>Half Moon Bay                                                                                                    | aying the club/entity that is charging the fee or has into<br>ou have been invoiced by SLSA - membership payment<br>Click here to view price list                                                 | voiced<br>ts must |                                                                                                    |
| or alternative payment options<br>rou. Please do not pay Surf Life<br>the paid to the relevant club.<br>Select the entity to pay:<br>Transaction Type ⑦                                                                                  | Please ensure you are pa<br>Saving Australia unless yo<br>Half Moon Bay                                                                                                    | aying the club/entity that is charging the fee or has im<br>ou have been invoiced by SLSA - membership payment<br>Click here to view price list<br>mplete name / Meaningful payment details (?)   | voiced<br>ts must | Amount<br>GST Inc. (\$dd.cc)                                                                                                    |
| or alternative payment options<br>rou. Please do not pay Surf Life<br>re paid to the relevant club.<br>Select the entity to pay:<br>Transaction Type ?<br>Membership fee                                                                 | Please ensure you are para Saving Australia unless you half Moon Bay                                                                                                    | aying the club/entity that is charging the fee or has into<br>ou have been invoiced by SLSA - membership payment<br>Click here to view price list<br>mplete name / Meaningful payment details ?   | voiced<br>ts must | Amount<br>GST Inc. (\$dd.cc)<br>\$ 330.00                                                                                                  |
| or alternative payment options<br>rou. Please do not pay Surf Life<br>re paid to the relevant club.<br>Select the entity to pay:<br>Transaction Type ⑦<br>Membership fee<br>Membership fee<br>C                                          | Please ensure you are particular solutions and the particular solution of the particular solution of the partis of the particular solution of the partic | aying the club/entity that is charging the fee or has into<br>ou have been invoiced by SLSA - membership payment<br>Click here to view price list<br>nplete name / Meaningful payment details (?) | voiced<br>ts must | Amount<br>GST Inc. (\$dd.cc)<br>\$ 330.00<br>\$ 1.00                                                                                       |
| or alternative payment options<br>rou. Please do not pay Surf Life<br>re paid to the relevant club.<br>Select the entity to pay:<br>Transaction Type (?)<br>Membership fee (<br>Membership fee (<br>Membership fee (                     | Please ensure you are particular solutions of the second second secon | aying the club/entity that is charging the fee or has into<br>ou have been invoiced by SLSA - membership payment<br>Click here to view price list<br>nplete name / Meaningful payment details ?   | voiced<br>ts must | Amount<br>GST Inc. (\$dd.cc)<br>\$ 330.00<br>\$ 1.00<br>\$ 1.00                                                                            |
| or alternative payment options<br>rou. Please do not pay Surf Life<br>re paid to the relevant club.<br>Select the entity to pay:<br>Transaction Type (?)<br>Membership fee (<br>Membership fee (<br>Membership fee (<br>Membership fee ( | Please ensure you are particular procession of the second second seco | aying the club/entity that is charging the fee or has into<br>ou have been invoiced by SLSA - membership payment<br>Click here to view price list<br>mplete name / Meaningful payment details (?) | voiced<br>ts must | Amount<br>GST Inc. (\$dd.cc)<br>\$ 330.00<br>\$ 1.00<br>\$ 1.00<br>\$ 1.00<br>\$ 1.00                                                      |
| or alternative payment options<br>rou. Please do not pay Surf Life<br>he paid to the relevant club.<br>Select the entity to pay:<br>Transaction Type ⑦<br>Membership fee 0<br>Membership fee 0<br>Membership fee 0                       | Please ensure you are particular procession         Saving Australia unless you         Half Moon Bay         Dohn Smith         Mary Smith         Henry Smith         Sally Smith                                                                                                    | aying the club/entity that is charging the fee or has im<br>ou have been invoiced by SLSA - membership payment<br>Click here to view price list<br>mplete name / Meaningful payment details (?)   | voiced<br>ts must | Amount<br>GST Inc. (\$dd.cc)           \$ 330.00           \$ 1.00           \$ 1.00           \$ 1.00           \$ 1.00           \$ 1.00 |

Alternatively, if you are joining the whole family, you can create a family group and add all members. You can then make a single payment for the family for \$333